# KVMを使用してEFIシェルからLSI StorCliを実行 する方法に関するテクニカルノート

### 内容

| <u>概要</u>          |
|--------------------|
| <u>前提条件</u>        |
| <u>要件</u>          |
| <u>使用するコンポーネント</u> |
| <u>設定</u>          |
| <u>確認</u>          |
| トラブルシュート           |

### 概要

このドキュメントでは、KVMを使用してEFIシェルからLSI StorCliを実行する手順(フラッシュド ライブは不要)について説明します。

### 前提条件

#### 要件

次の項目に関する知識があることが推奨されます。

- Cisco UCSサーバでのEFIシェルの使用
- StorCliツールとそのコマンド構文については、次のコマンドリファレンスガイドを参照して ください。<u>https://docs.broadcom.com/docs/12352476</u>
- EFIシェルを有効にして起動します。

#### 使用するコンポーネント

このドキュメントの情報は、次のソフトウェアとハードウェアのバージョンに基づいています。

- LSI PCIeベースのRAIDコントローラを搭載したUCS Cシリーズサーバ
- StorCli EFIドライバ/ツール

Storcliツールのダウンロード: https://www.broadcom.com/support/download-search

このドキュメントの情報は、特定のラボ環境にあるデバイスに基づいて作成されました。このド キュメントで使用するすべてのデバイスは、初期(デフォルト)設定の状態から起動しています 。本稼働中のネットワークでは、各コマンドによって起こる可能性がある影響を十分確認してく ださい。 ステップ1:管理ソフトウェアとツール(<u>リンク</u>)からStorcliをダウンロードし、フォルダを展開してEFIフォルダを移動します。図に示すように、拡張子**.EFIを持**つStorcliファイルを取得します。

| Latest MegaRAID StorCLI<br>MR 6.11      | All OS                         | 03/23/2016 20 | 🕹 📀 Create  |
|-----------------------------------------|--------------------------------|---------------|-------------|
| Version: 1.19.04 File Size:<br>40631 KB | Language: 🗾 Read Me<br>English |               |             |
|                                         |                                |               |             |
| 1.19.04_StorCLI.txt                     | EFI                            | license.txt   | license.txt |
| storcli_all_os                          | FreeBSD                        |               | storcli.efi |
|                                         | 📃 Linux                        | Þ             |             |
|                                         | Linux-OEL-Sparc                | •             |             |
|                                         | 📃 Linux-ppc                    | •             |             |
|                                         | Solaris                        | •             |             |
|                                         | 📃 Solaris Sparc                |               |             |
|                                         | 📒 Ubuntu                       | •             |             |
|                                         | Vmware                         | •             |             |
|                                         | Vmware-MN                      | •             |             |
|                                         | Vmware-NDS                     | •             |             |
|                                         | Windows                        | •             |             |

ステップ2:任意の名前で新しいフォルダを作成します。このフォルダはEFIという名前で作成され、storcli.efiはそのフォルダにコピーされます。

サーバのKVMを起動し、図に示すように、[Virtual Media create image]オプションに移動します。

| reate intage from |                                       |        |
|-------------------|---------------------------------------|--------|
| Create a New Ima  | ge File From a Source Folder          |        |
| Source Folder:    | C:\Users\Rahul\Desktop\EFI            | Browse |
| New Image File:   | C:\Users\Rahul\Desktop\EFI.img        | Browse |
|                   | Image creation successfully completed |        |
|                   |                                       | Finish |

[フォルダからイメージを作成]ポップアップボ**ックスでソースフォルダを**指定します。ここで選択 したソースフォルダは、以前に作成されたEFIフォルダで、storcli.efiフ**ァイルが含ま**れま**す**。

また、IMGファイルの宛先パスを参照します。図に示すように、FinishをクリックしてIMGフ**ァイ** ルを作成します。

| File View Macros Tools Power Virtual Media Help<br>Intel(R) Boot Agent GE v1.5.53<br>Copyright (C) 1997-2014, Intel Corporation<br>PXE-E61: Media test failure, check cable<br>PXE-MOF: Exiting Intel Boot Agent.<br>Create Image from Folder<br>X<br>Intel(R) Boot Ag<br>Create Image file from a Source Folder<br>Source Folder: C:Users'RahulDesktop!EFI<br>Source Folder: C:Users'RahulDesktop!EFI<br>New Image File: C:Users'RahulDesktop!EFI<br>Image creation successfully completed<br>Frish<br>Reboot and Select proper Boot device<br>pr Insert Boot Media in selected Boot device and press a key                                     | 🛕 10.76.78.50 - KVM Console  |                        |                                       |        |       | - 0     | $\times$ |
|----------------------------------------------------------------------------------------------------|------------------------------|------------------------|---------------------------------------|--------|-------|---------|----------|
| Intel(R) Boot Agent GE v1.5.53<br>Copyright (C) 1997-2014, Intel Corporation<br>PXE-E61: Media test failure, check cable<br>PXE-MOF: Exiting Intel Boot Agent.<br>A Create Image File From a Source Folder<br>Copyright (C) 19<br>CLIENT MAC ADDR:<br>PXE-MOF: Exiting<br>C:UsersRahulDesktopEFI<br>Image creation successfully completed<br>PXE-MOF: Exiting<br>Reboot and Select proper Boot device<br>pr Insert Boot Media in selected Boot device and press a key                                                                                                    | File View Macros Tools Power | Virtual Media He       | lp                                    |        |       |         |          |
| Intel(R) Boot Agent GE v1.5.53<br>Copyright (C) 1997-2014, Intel Corporation<br>PXE-E61: Media test failure, check cable<br>PXE-MOF: Exiting Intel Boot Agent.<br>A Create Image from Folder<br>Create a New Image File From a Source Folder<br>Copyright (C) 19<br>CLIENT MAC ADDR:<br>New Image File: C:USers/Rahul/Desktop/EFI<br>Browse<br>PXE-MOF: Exiting<br>Reboot and Select proper Boot device<br>pr Insert Boot Media in selected Boot device and press a key                                                                                                    |                              |                        |                                       |        |       |         |          |
| Intel(R) Boot Agent GE v1.5.53<br>Copyright (C) 1997-2014, Intel Corporation<br>PXE-E61: Media test failure, check cable<br>PXE-MOF: Exiting Intel Boot Agent.<br>A Create Image from Folder<br>Create a New Image File From a Source Folder<br>Source Folder: C:\Users\Rahul\Desktop\EFI Browse<br>Source Folder: C:\Users\Rahul\Desktop\EFI Browse<br>F F717451795C6<br>PXE-MOF: Exiting<br>Reboot and Select proper Boot device<br>pr Insert Boot Media in selected Boot device and press a key                                                                                                    |                              |                        |                                       |        |       |         |          |
| Intel(R) Boot Agent GE v1.5.53<br>Copyright (C) 1997-2014, Intel Corporation<br>PXE-E61: Media test failure, check cable<br>PXE-MOF: Exiting Intel Boot Agent.<br>A Create Image from Folder<br>Create a New Image File From a Source Folder<br>Source Folder: C:UsersiRahul/Desktop/EFI Browse<br>CLIENT MAC ADDR:<br>PXE-E51: No DHCP<br>PXE-MOF: Exiting<br>Reboot and Select proper Boot device<br>or Insert Boot Media in selected Boot device and press a key                                                                                                    |                              |                        |                                       |        |       |         |          |
| Intel(R) Boot Agent GE v1.5.53<br>Copyright (C) 1997-2014, Intel Corporation<br>PXE-E61: Media test failure, check cable<br>PXE-MOF: Exiting Intel Boot Agent.<br>Create a New Image File From a Source Folder<br>Copyright (C) 19<br>CLIENT MAC ADDR:<br>PXE-E51: No DHCP<br>PXE-MOF: Exiting<br>Reboot and Select proper Boot device<br>or Insert Boot Media in selected Boot device and press a key                                                                                                    |                              |                        |                                       |        |       |         |          |
| Intel(R) Boot Agent GE v1.5.53<br>Copyright (C) 1997-2014, Intel Corporation<br>PXE-E61: Media test failure, check cable<br>PXE-MOF: Exiting Intel Boot Agent.<br>A Create Image from Folder<br>Copyright (C) 19<br>CLIENT MAC ADDR:<br>PXE-E51: No DHCP<br>PXE-MOF: Exiting<br>Reboot and Select proper Boot device<br>or Insert Boot Media in selected Boot device and press a key                                                                                                    |                              |                        |                                       |        |       |         |          |
| Intel(R) Boot Agent GE v1.5.53<br>Copyright (C) 1997-2014, Intel Corporation<br>PXE-E61: Media test failure, check cable<br>PXE-MOF: Exiting Intel Boot Agent.<br>A Create Image from Folder ×<br>Intel(R) Boot Ag<br>Copyright (C) 19<br>CLIENT MAC ADDR:<br>PXE-E51: No DHCP<br>PXE-MOF: Exiting<br>Reboot and Select proper Boot device<br>or Insert Boot Media in selected Boot device and press a key                                                                                                    |                              |                        |                                       |        |       |         |          |
| Copyright (C) 1997-2014, Intel Corporation PXE-E61: Media test failure, check cable PXE-MOF: Exiting Intel Boot Agent. A Create Image from Folder Create a New Image File From a Source Folder Source Folder: C:Users\RahulDesktop\EFI Browse CLIENT MAC ADDR: PXE-E51: No DHCP PXE-E51: No DHCP Reboot and Select proper Boot device for Insert Boot Media in selected Boot device and press a key                                                                                                    | Intel(R) Boot Age            | nt GE v1.              | 5.53                                  |        |       |         |          |
| PXE-E61: Media test failure, check cable<br>PXE-MOF: Exiting Intel Boot Agent.<br>A Create Image from Folder X<br>Intel(R) Boot Ag<br>Copyright (C) 19<br>CLIENT MAC ADDR:<br>PXE-E51: No DHCP<br>PXE-MOF: Exiting<br>Reboot and Select proper Boot device<br>or Insert Boot Media in selected Boot device and press a key                                                                                                    | Copyright (C) 199            | 7-2014, I              | intel Corporation                     |        |       |         |          |
| PXE-DDI: Hedia test failure, check cable         PXE-MOF: Exiting       Intel Boot Agent.         A Create Image from Folder       ×         Intel(R) Boot Ag       Create a New Image File From a Source Folder         Source Folder:       C:Users/Rahul/Desktop/EFI         Browse       F F717451795C6         CEXE-MOF:       Exiting         New Image File:       C:Users/Rahul/Desktop/EFI.         Browse       F F717451795C6         PXE-MOF:       Exiting         PXE-MOF:       Exiting         Reboot and Select proper Boot device       Finish         Primer Boot Media in selected Boot device and press a key       Exiting | NE ECA. M-11- 4-             | -+ 0                   |                                       |        |       |         |          |
| ALE-HOF. EXITING       A Create Image from Folder       ×         Intel(R) Boot Ag       Create a New Image File From a Source Folder       ×         Copyright (C) 19       Source Folder:       C:\Users\Rahul\Desktop\EFI       Browse         CLIENT MAC ADDR:       New Image File:       C:\Users\Rahul\Desktop\EFI       Browse       F F717451795C6         PXE-E51:       No DHCP       Image creation successfully completed       Finish         PXE-MOF:       Exiting       For Insert Boot Media in selected Boot device and press a key                                                                                           | YE-LOI; MORE Exiting         | st fallur<br>Intel Poo | e, check cable                        |        |       |         |          |
| Intel(R) Boot Ag<br>Copyright (C) 19<br>CLIENT MAC ADDR:<br>PXE-E51: No DHCP<br>PXE-MOF: Exiting<br>Reboot and Select proper Boot device<br>or Insert Boot Media in selected Boot device and press a key                                                                                                    | AL-HOL EXITING               | Create Image from      | Folder                                |        | ×     |         |          |
| Intel(R) Boot Ag       Create a New Image File From a Source Folder         Source Folder:       C:\Users\Rahul\Desktop\EFI       Browse         CLIENT MAC ADDR:       New Image File:       C:\Users\Rahul\Desktop\EFI.img       Browse         PXE-E51:       No DHCP       Image creation successfully completed       Finish         PXE-MOF:       Exiting       Exiting       Finish         Reboot and Select proper Boot device       Finish       Finish         Primert Boot Media       in selected Boot device and press a key       Finish                                                                                         |                              |                        |                                       |        |       |         |          |
| Copyright (C) 19       Source Folder: C:\Users\Rahul\Desktop\EFI       Browse         CLIENT MAC ADDR:       New Image File: C:\Users\Rahul\Desktop\EFI.img       Browse       F F717451795C6         PXE-E51: No DHCP       Image creation successfully completed       Finish       Finish         PXE-M0F: Exiting       Boot device       Finish         Reboot and Select proper Boot device       Finish       Finish         or Insert Boot Media in selected Boot device       Action of the selected Boot device       Finish                                                                                                    | Intel(R) Boot Ag             | Create a New Ima       | age File From a Source Folder         |        |       |         |          |
| CLIENT MAC ADDR:       New Image File:       C:\Users\Rahul\Desktop\EFI.img       Browse       F F717451795C6         PXE-E51: No DHCP       Image creation successfully completed       Finish         PXE-MOF: Exiting       Finish         Reboot and Select proper Boot device       Finish         or Insert Boot Media in selected Boot device and press a key                                                                                                    | Copyright (C) 19             | Source Folder:         | C:\Users\Rahul\Desktop\EFI            | Browse |       |         |          |
| New Image File:       C:\Users\Rahul\Desktop\EFI.img       Browse       F       F717451795C6         PXE-E51:       No DHCP       Image creation successfully completed       Finish       Finish         PXE-MOF:       Exiting       Finish       Finish       Finish         Reboot       and       Select       proper       Boot       device         or       Insert       Boot       Media       in       selected       Boot       device       Aey                                                                                                    |                              |                        |                                       |        |       |         |          |
| PXE-E51: No DHCP<br>PXE-MOF: Exiting<br>Reboot and Select proper Boot device<br>pr Insert Boot Media in selected Boot device and press a key                                                                                                    | CLIENT MAC ADDR:             | New Image File:        | C:\Users\Rahul\Desktop\EFI.img        | Browse | F F7: | 1745179 | 5C0      |
| PXE-MOF: Exiting<br>Reboot and Select proper Boot device<br>or Insert Boot Media in selected Boot device and press a key                                                                                                    | XE-E51: No DHCP              |                        | Image creation successfully completed |        | _     |         |          |
| Reboot and Select proper Boot device<br>or Insert Boot Media in selected Boot device and press a key                                                                                                    |                              |                        |                                       | Finish |       |         |          |
| Reboot and Select proper Boot device<br>or Insert Boot Media in selected Boot device and press a key                                                                                                    | YXE-M⊍F: Exiting             |                        |                                       |        |       |         |          |
| pr Insert Boot Media in selected Boot device and press a key                                                                                                    | Reboot and Select            | nnonen H               | loot deuice                           |        |       |         |          |
| Instit boot neara in scitterea boot acvite ana press a xeg                                                                                                    | n Insert Boot Me             | dia in se              | elected Boot device and press         | a keu  |       |         |          |
|                                                                                                    |                              | and in se              | fice to a boot acoree and press       | u neg  |       |         |          |
|                                                                                                    |                              |                        |                                       |        |       |         |          |

ステップ3:ファイルを参照してリムーバブルメディアとしてマウントし、[**Read Only(読み取り 専用)]ボックスをオンにしないでくださ**い。この理由は、ログファイルとIMGファイルを書き込 む必要があるためです。

i.

| File | View | Macros | Tools | Power | Virtual Media | Help           |
|------|------|--------|-------|-------|---------------|----------------|
|      |      |        |       |       | Create Ima    | age            |
|      |      |        |       |       | ✓ Activate Vi | irtual Devices |
|      |      |        |       |       | Map CD/D\     | /D             |
|      |      |        |       |       | Map Remo      | vable Disk     |
|      |      |        |       |       | Map Flopp     | y              |

| Med          | 🔺 Vi | irtual Medi | a - Map | Removab | le Disk                      |            |                          | ×         |
|--------------|------|-------------|---------|---------|------------------------------|------------|--------------------------|-----------|
|              | Dr   | ive/Image   | File:   | E:      | d Only                       |            | -                        | Browse    |
| alNc<br>∍ of | Manı | ifacture    | 2870    | 972014  |                              |            | Map Device               | Cancel    |
| File         | View | Macros      | Tools   | Power   | Virtual Med                  | lia        | Help                     |           |
|              |      |             |         |         | Create                       | Ima        | ige                      |           |
|              |      |             |         |         | ✓ Activate                   | e Vi       | rtual Devices            |           |
|              |      |             |         |         | Map CD<br>FFI.img<br>Map Flo | )/DV<br>Ma | /D<br>pped to Remov<br>/ | able Disk |

ステップ4:組み込みEFIシェルでサー**バをブートする** 

| Please select boot device:      |  |
|---------------------------------|--|
| (SATA) Embedded RAID Controller |  |
| Cisco CIMC-Mapped vHDD1.22      |  |
| Cisco vKVM-Mapped vDVD1.22      |  |
| Cisco CIMC-Mapped vDVD1.22      |  |
| Cisco vKVM-Mapped vHDD1.22      |  |
| Cisco vKVM-Mapped vFDD1.22      |  |
| IBA GE Slot 1700 v1553          |  |
| IBA GE Slot 1701 v1553          |  |
| UEFI: Built-in EFI Shell        |  |
| Enter Setup                     |  |
| ↑ and ↓ to move selection       |  |
| ENTER to select boot device     |  |
| ESC to boot using defaults      |  |
|                                 |  |
|                                 |  |

ステップ5:シェルにブートしたら、map -rコマンドを使用してファイルシステムマッピングを更 新します(サーバのブート前にリムーバブルデバイスが接続されている場合は不要です)。 shell> map -r

fs0やfs1など、使用可能なfsxファイルシステムのいずれかを入力し、Enterキーを押します。プロ ンプトがfsx>に変わります。ここで、xは選択したファイルシステムの番号です。

| Shall  | s fel:                                                                   |
|--------|--------------------------------------------------------------------------|
| fs0:\: | > dir                                                                    |
|        |                                                                          |
|        | blk3: Alias(s):                                                          |
|        | PciRoot(0x0)/Pci(0x1D,0x0)/USB(0x0,0x0)/USB(0x6,0x0)/Scsi(0x0,0x3)       |
|        | blk4: Alias(s):                                                          |
|        | PciRoot(0x0)/Pci(0x1D,0x0)/USB(0x0,0x0)/USB(0x6,0x0)/Scsi(0x0,0x4)       |
|        | Press ESC in O seconds to skip startup.nsh or any other key to continue. |
|        | Shell> fs0:                                                              |
|        | fs0:\> dir                                                               |
|        | Directory of: fs0:\                                                      |
|        | 02/01/2016 03:37 <dir> 4,096 EFI</dir>                                   |
|        | 0 File(s) 0 bytes                                                        |
|        | 1 Dir(s)                                                                 |

ステップ6:ディレクトリを変更してEFIフォルダに変更します。

```
fs0:\> cd EFI
fs0:\EFI> ls

fs0:\> cd EFI
fs0:\EFI\> ls

Directory of: fs0:\EFI\
05/06/2016 11:45 <DIR> 0
05/06/2016 11:45 <DIR> 4,096
02/01/2016 03:37 2,545,408 storcli.efi
1 File(s) 2,545,408 bytes
2 Dir(s)
fs0:\EFI\> _
```

これで、Storcliコマンドを実行できます。

重要なポイント:

- EFIシェルで上下にスクロールするPgUpキーとPgDnキー。
- page=n (nは出力として画面に表示する行数を表します。例: page=10)
- ・通常のappendコマンドを使用して出力をファイルに書き込みます(フルパスが定義されていない場合、ファイルはfsマウントされた現在の作業ディレクトリに書き込まれます)。
- •ファイルへの直接出力は>。次に例を示します。 storcli.efi /c0 show term log > term log.txt
- 既存のファイルに出力を追加するには、>>を使用します。例:storcli.efi /c0 show term log >> term log.txt

```
fs0:\EFI\>
fs0:\EFI\>
fs0:\EFI\>
fs0:\EFI\> storcli.efi /c0/v0 show all
Controller = 0
Status = Success
Description = No VDs have been configured
fs0:\EFI\> storcli.efi /c0/eall/sall show all page=10
Controller = 0
Status = Success
Description = Show Drive Information Succeeded.
Drive /c0/e8/s1 :
_____
EID:Slt DID State DG Size Intf Med SED PI SeSz Model
                                                                    Sp
Press any key to continue
```

次の図は、出力をstorcliと同じフォルダ内のファイルに保存する例を示しています。トラブルシ ューティングの後、EFI.IMGファイルを抽出/**マウント**して、ログを収集できます。

```
fs0:\EFI\> ls
Directory of: fs0:\EFI\
05/06/2016 11:45 <DIR>
                                   0
05/06/2016 11:45 <DIR>
                               4,096
02/01/2016 03:37
                           2,545,408 storcli.efi
         1 File(s) 2,545,408 bytes
         2 \text{ Dir}(s)
fs0:\EFI\> storcli.efi /c0 show termlog > Termlog.txt
fs0:\EFI\> storcli.efi /c0 show termlog >> Termlog.txt
fs0:\EFI\> ls
Directory of: fs0:\EFI\
05/06/2016 11:45 <DIR>
                                     0
05/06/2016 11:45 <DIR>
                                 4,096
                            2,545,408 storcli.efi
02/01/2016 03:37
                              853,710 Termlog.txt
05/10/2016 14:25
          2 File(s) 3,399,118 bytes
          2 Dir(s)
fs0:\EFI\> _
```

IMGファイルを調べて、ログを取得します。

ログの収集時に実行する重要なコマンドがいくつかあります。

- storcli /c0 show all > adpinfo.txt
- storcli /c0 show events file > Events.txt
- storcli /c0 /eall show phyerrorCounters > Phy.txt
- storcli /c0 show termlog > Termlog.txt
- storcli /c0/eall/all show all > PD.txt
- storcli /c0/vall show all > VD.txt
- storcli /c0/cv show all > BBU.txt

### 確認

現在、この設定に使用できる確認手順はありません。

## トラブルシュート

現在、この設定に関する特定のトラブルシューティング情報はありません。